## Instructie: wachtwoord wijzigen

Om het wachtwoord te kunnen wijzigen moet je eerst inloggen in de externe samenwerkfunctionaliteit (e-SWF).

Volg de volgende stappen om in te loggen op de Samenwerkruimte (zie <u>Inlog Instructie Gastgebruikers</u> voor een uitgebreidere instructie):

- 1. Start de browser
- 2. Ga naar <u>www.samenwerkruimten.nl</u>
- 3. Kies aanmelden als **Gast**
- 4. Voer de gebruikersnaam en het wachtwoord in

De volgende melding wordt weergegeven:

Om veiligheidsredenen hebben we extra gegevens nodig om uw account te verifiëren Om uw verificatie te voltooien voert u de eenmalige code in die u ontvangt via sms.

- 5. Klik op doorgaan Je ontvangt een SMS code
- 6. Voer de code in en kies Authenticeren

Je bent nu ingelogd!

7. rechtsboven in het scherm staat je naam, klik hierop

het menu wordt geopend

| C Infravote - https://www.samenwerknuimten.nl/Defss. ρ - â C - faite | oductiepagina - Samen × |           | Hier staat)   | e naam 🗸                                       |            |
|----------------------------------------------------------------------|-------------------------|-----------|---------------|------------------------------------------------|------------|
| amenwerken met Rijksmedewerkers en Gasten                            |                         | Neuwsleed | OneDrive Site | s Functioneel Beheer                           | - 0        |
| ADERDY PAGNA                                                         | Rijksoverheid           |           | 0             | Over mij<br>Afmelden<br>Mijn gegevens wijzigen | .CEN       |
| Samenwerkfunctionaliteit                                             |                         |           |               | Account deactiveren                            | Liftijn ge |
| Samenwerkfunctionaliteit Help en Onderstruning                       |                         |           | 2             | oeken                                          | Ļ          |
| ngeving om samen te werken met externen                              |                         |           |               |                                                |            |
| Nieuws                                                               |                         |           |               |                                                |            |
| Overzicht teamsites                                                  |                         |           |               |                                                |            |
| Search Herstellen                                                    |                         |           |               |                                                |            |
| Teamsite Functioneel beheer                                          |                         |           |               |                                                |            |
|                                                                      |                         |           |               |                                                |            |
|                                                                      |                         |           |               |                                                |            |
|                                                                      |                         |           |               |                                                |            |

## 8. kies Mijn gegevens wijzigen

Het volgende scherm wordt weergegeven.

9. rechtsonder in het scherm kun je een nieuw wachtwoord instellen.

| Numeriterin       Migrigen gast account         uurenten       Her heeft u als gastgebruiker de mogelijkheid om uw accountgegevens be wijzngen         voor van sile       Wijzig uw accountgegevens         Initialen       F.B.         Voornaam       Functioneel         Actermaam       Befreer         Ermail adres       for stri20goutlook com         Mobiel Telefoornummer       - Speciale karattens zoah L.B@         Annuteen       Optiaan         Voornaam       - Heit wachtwoord most einer gelijk zijn aan een van de voorgaande 24 weer versteerne         Annuteen       Optiaan                                                                                                    | enwerkfunctionaliteit | Help en Ondersteuning                                             |                                                                                                    |
|----------------------------------------------------------------------------------------------------|-----------------------|-------------------------------------------------------------------|----------------------------------------------------------------------------------------------------|
| umenten       Her heeft u als gastgebruiker de mogelijkheid om use accourtigegevens te vejtogen.         oud van site       Wijzig uw accountgegevens         Indialen       F.B.         Voornaam       Functioneel         Achtemaam       Betreer         E-mail ackes       Ab-sef22@outlook.com         Mobiel Telefoonnummer       - Speciale karakters zoals 1.4@         Annamen       Optimen         Optimen       - Het wachteoord mag maar éen keer per dag gewijzigd worden.         - Het wachteoord mag neet gelijk zijn aan een van de voorgaande 24 worden om een veritt gelijkkeerd na vijt foutieve pogingen binnen een half uw ben eeldikkeerd acourt wordt verdiewn na een van de voorgaande 24 worden om een veritt gelijkkeerd na vijt foutieve pogingen binnen een half uw ben eeldikkeerd acourt wordt verdiewn na een half our een veritteer         - Hiet wachtwoord       - Je acourt wordt gelijkkeerd na vijt foutieve pogingen binnen een half uw ben eeldikkeerd acourt wordt verdiewn na een half our een veritteer         - Miet wachtwoord       - Je acourt wordt gelijkkeerd na vijt foutieve pogingen binnen een half our een veritteer         - Miet wachtwoord       - Je acourt wordt gelijkkeerd na vijt foutieve pogingen binnen een half our een veritteer         - Miet wachtwoord       - Je acourt wordt gelijkkeerd na vijt foutieve pogingen binnen een half our een veritteer         - Miet wachtwoord       - Je acourt wordt gelijkkeerd na vijt foutieve pogingen binnen een half ou een veritteer                                                                                                    | art                   | Wijzigen gast account                                             |                                                                                                    |
| wijzig uw accountgegevens       Maar moet een wachtwoord aan voldoen?         Inbalen       FB         Voomaam       Functioneel         Actemaam       Beheer         E-mail adres       6-ser02@poutlook.com         Mobiel Telefoonrummer       - Keine letters         Annueem       Opman         Opman       - Voomaam         Opman       - Voomaam         Mobiel Telefoonrummer       - Speciale karakters zoals 1. #@         Annueem       Opman         Het wachtwoord mag niet gelijk zijn aan een van de voorgaande 24 wachtwoord         Mathemoord       - Het wachtwoord word word worden.         Het wachtwoord       - Het wachtwoord word word worden.         Het wachtwoord       - Het wachtwoord word worde worden.         Make wachtwoord       - Het wachtwoord word worde worden.         Het wachtwoord       - Het wachtwoord word worden.         Het wachtwoord       - Het wachtwoord word worden.         Het wachtwoord       - Berestig wachtwoord         Wachtwoord       - Worden word worde worden.         Het wachtwoord       - Het wachtwoord wijzigen         Hetwachtwoord       - Wachtwoord wijzigen         Hudg wachtwoord       - Wachtwoord wijzigen         Hudg wachtwoord       - Wachtwoord wijzi                                                                                                    | cumenten              | Hier heeft u als gastgebruker de mogelijkheid om uw accountgegeve | ins te wijzgen.                                                                                                    |
| Initialen       FB.         Voornaam       Functioneel         Achtemaani       Beheer         E-mail adres       6-sel02@outlook.com         Mobiel Telefoonnummer       - Speciale karakters zoals 1. #@         Annueem       Opman         Opman       - Het wachtwoord most einer site ein van de onderstaande ver tekens ben         - Keine       - Speciale karakters zoals 1. #@         - Het wachtwoord mag niet gelijk zijn aan een van de voorgaande 24 wachtwoord mag niet gelijk zijn aan een van de voorgaande 24 wachtwoord most eike 42 dagen gewijzigd worden.         - Het wachtwoord most eike 42 dagen gewijzigd worden.         - Het wachtwoord most eike 42 dagen gewijzigd worden.         - Het wachtwoord most eike word woord wijzigen         Huidg wachtwoord       - Bevestig wachtwoord wijzigen         Huidg wachtwoord       - Woord wijzigen         Huidg wachtwoord       - Woord wijzigen         Huidg wachtwoord       - Woord wijzigen         Huidg wachtwoord       - Woord wijzigen         Huidg wachtwoord       - Woord wijzigen         Huidg wachtwoord       - Woord wijzigen         Huidg wachtwoord       - Woord wijzigen                                                                                                    | houd van site         | Wijzig uw accountgegevens                                         | Waar moet een wachtwoord aan voldoen?                                                                                                    |
| Voornaam       Functioneel         Achtemaam       Betreer         E-mail adres       6-seM22@outlook.com         Mobiel Telefboornummer       - Kleine letters         Annuieren       Opman         Annuieren       Opman         - Het wachtwoord mog niet gelijk zijn aan een van de voorgaande 24 wachtwoord mog niet gelijk zijn aan een van de voorgaande 24 wachtwoord mog niet gelijk zijn aan een van de voorgaande 24 wachtwoord moet elke 42 dagen gewijzigd worden.         - Het wachtwoord moet elke 42 dagen gewijzigd worden.         - Het wachtwoord moet elke 42 dagen gewijzigd worden.         - Madig wachtwoord       - Je account wordt gelijkkeerd na vij gelijk zijn aan een half were wisiooner         Hieronder kun je je wachtwoord wijzigen         Huidg wachtwoord       Mieuw wachtwoord wijzigen         Wiethwoord       Wiethwoord wijzigen                                                                                                    |                       | Initialen F.B.                                                    | <ul> <li>Het wachtwoord moet minimaal acht tekens hebben.</li> </ul>                                                                                                    |
| Achtemaam       Betwer         E-mail adres       fb-sef02@outlook.com         Mobiel Telefoonnummer       - Kleine letters         Annueren:       Opman         Opman       - Het wachtwoord mag niet gelijk zijn aan een van de voorgaande 24 wachtwoord mog reiet gelijk zijn aan een van de voorgaande 24 wachtwoord moet elke 42 dagen gewijzigd worden.         - Het wachtwoord moet elke 42 dagen gewijzigd worden.         - Het wachtwoord moet elke 42 dagen gewijzigd worden.         - Het wachtwoord moet elke 42 dagen gewijzigd worden.         - Het wachtwoord moet elke 42 dagen gewijzigd worden.         - Het wachtwoord moet elke 42 dagen gewijzigd worden.         - Ben oblickkeerd na wijf foulieve pogrogen binnen een half wijf wachtwoord         - Wetwoord wordt wordt wordt wordt wordt wordt wordt wordt wordt wordt wordt wordt wordt wordt wordt wordt wordt wordt wijzigen                                                                                                    |                       | Voornaam Functioneel                                              | <ul> <li>Het wachtwoord moet terministe drie van de onderstaande vier tekens beva</li> </ul>                                                                               |
| <ul> <li>Hoofdetters</li> <li>Koene letters</li> <li>Koene letters</li> <li>Koene letters</li> <li>Koene letters</li> <li>Speciale karakters zoals L.R@</li> <li>Het wachtwoord mag maar één keer per dag gewijzigd worden.</li> <li>Het wachtwoord mog reit gelijk zijn aan een van de voorgaande 24 wachtwoord mog reit gelijk zijn aan een van de voorgaande 24 wachtwoord woorgaande zijn aan een van de voorgaande 24 wachtwoord woorgaande zijn aan een van de voorgaande 24 wachtwoord woorgaande zijn aan een van de voorgaande zijn aan een van de voorgaande zijn aan een voorgaande zijn aan een voorgaande zijn aan een voorgaande zijn aan een voorgaande zijn aan een voorg</li></ul>                                     |                       | Achtemaam Behaver                                                 | Getallen                                                                                                    |
| <ul> <li>Kobiel Telefoonnummer</li> <li>Konulesen</li> <li>Optiaan</li> <li>Koana lattees</li> <li>Speciale karakters zoals L.R@</li> <li>Het wachtwoord mag maar één keer per dag gewijzigd worden.</li> <li>Het wachtwoord most eke.42 dagen gewijzigd worden.</li> <li>Het wachtwoord most eke.42 dagen gewijzigd worden.</li> <li>Je account wordt geblekkeerd na vijf foutieve pogingen binnen een half uv<br/>Een nahlikkeerd account wordt verdet verdet</li></ul> |                       | E-mail adves fb-swif02/Boutlock.com                               | <ul> <li>Hooldletters</li> </ul>                                                                                                    |
| Anuteen     Option     Optio                    |                       | Mobiel Telefoonnummer                                             | <ul> <li>Kleine letters</li> </ul>                                                                                                    |
| Annuteen Opinian                                                                                                    |                       |                                                                   | <ul> <li>Speciale karakters zoals 1, #@</li> </ul>                                                                                                    |
| <ul> <li>Net wachtwoord mag net geijk zijs san een van de voorgaande 24</li> <li>Het wachtwoord</li> <li>Het wachtwoord</li> <li>Le account wordt gebiokkeerd na vijf foutieve pogingen binnen een half uu<br/>Een aebiokkeerd account wordt vervoleens na een half uur weer veloeenv</li> </ul> Hieronder kun je je wachtwoord wijzigen Huidig wachtwoord Nieuw wachtwoord Wachtwoord Wachtwoord wijzigen                                                                                                    |                       | Annuleren Opilisen                                                | <ul> <li>Het wachtwoord mag maar één keer per dag gewijzigd worden.</li> </ul>                                                                                             |
|                                                                                                    |                       |                                                                   | <ul> <li>Net wachtwoord mag net gelijk zijn aan een van de voorgaande 24<br/>wachtwoorden.</li> </ul>                                                                      |
| As account wordt gebiekkeerd na vijf foutieve pogingen binnen een half us<br>Een nebliekkeerd account wordt vervoleers na een half us<br>Hieronder kun je je wachtwoord wijzigen<br>Huidg wachtwoord<br>Nieuw wachtwoord<br>Bevestig wachtwoord<br>Wachtwoord wijzigen                                                                                                    |                       |                                                                   | <ul> <li>Het wachtwoord moet elke 42 dagen gewijzigd worden.</li> </ul>                                                                                                    |
| Hieronder kun je je wachtwoord wijzigen Hudig wachtwoord Neuer wachtwoord Bevestig wachtwoord Wachtwoord Wachtwoord wijzigen                                                                                                    |                       |                                                                   | <ul> <li>Je account wontt gebickkeerd na vijf foutieve pogingen binnen een half uur<br/>Een gebickkeerd account wontt verveloers na een half uur weer vrigegeve</li> </ul> |
| Huidig wachtwoord Neuw wachtwoord Bevestig wachtwoord Wachtwoord Wachtwoord wjatgen                                                                                                    |                       |                                                                   | Hieronder kun je je wachtwoord wijzigen                                                                                                    |
| Neon wachtwoord Bevestig wachtwoord Wachtwoord wjogen                                                                                                    |                       |                                                                   | Huidg wachtwoord                                                                                                    |
| Bevestig wachtwoord                                                                                                    |                       |                                                                   | Nieuw wachtwoord                                                                                                    |
| Warthwood e(zigen                                                                                                    |                       |                                                                   | Bevestig wachtwoord                                                                                                    |
|                                                                                                    |                       |                                                                   | Wachtwoord wjztgen                                                                                                    |
|                                                                                                    |                       |                                                                   | Wathwood e(dgen                                                                                                    |
|                                                                                                    |                       |                                                                   |                                                                                                    |